# **OPTO 22**

# Getting Started with SNAP-PAC-R1 (GEN2)

## > 1. Install PAC Project R10.0 (or higher)\*.

On your PC, go to opto22.com and search on PAC Project Basic. Download the file and save it to your computer. Double-click the filename and follow instructions to install software and manuals.

\* To install firmware, you need PAC Manager 10.5c (or higher).

#### > 2. Install and configure the controller.

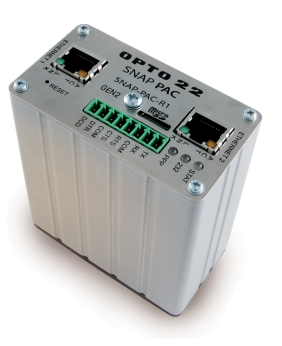

For installation instructions, review the SNAP PAC R-series Controllers User's Guide (form 1595).

For instructions on configuring **in a SNAP PAC system**, review the *PAC Manager User's Guide* (form 1704), installed in the C:\Program Files (x86)\Opto22\PAC Project <version number>\Manuals folder.

For instructions on configuring **with Allen-Bradley systems**, review the *EtherNet/IP for SNAP PAC Protocol Guide* (form 1770), installed in the C:\Program Files (x86)\Opto22\EtherNet-IP\Manuals folder.

#### You can always get the latest software, firmware, and documents from our website.

Go to opto22.com and enter your part number in the search box (SNAP-PAC-R1). When the product page opens, click the Documents or Downloads tab to find what you need.

## **Questions? Contact Opto 22 Product Support:**

Phone: 800-835-6786 or 951-695-3080 • Email: support@opto22.com

Form 2428-240823 © 2024 Opto 22